「聴覚障害教育の専門性の継承とさらなる発展」一主体的・対話的で深い学びの授業を目指して一

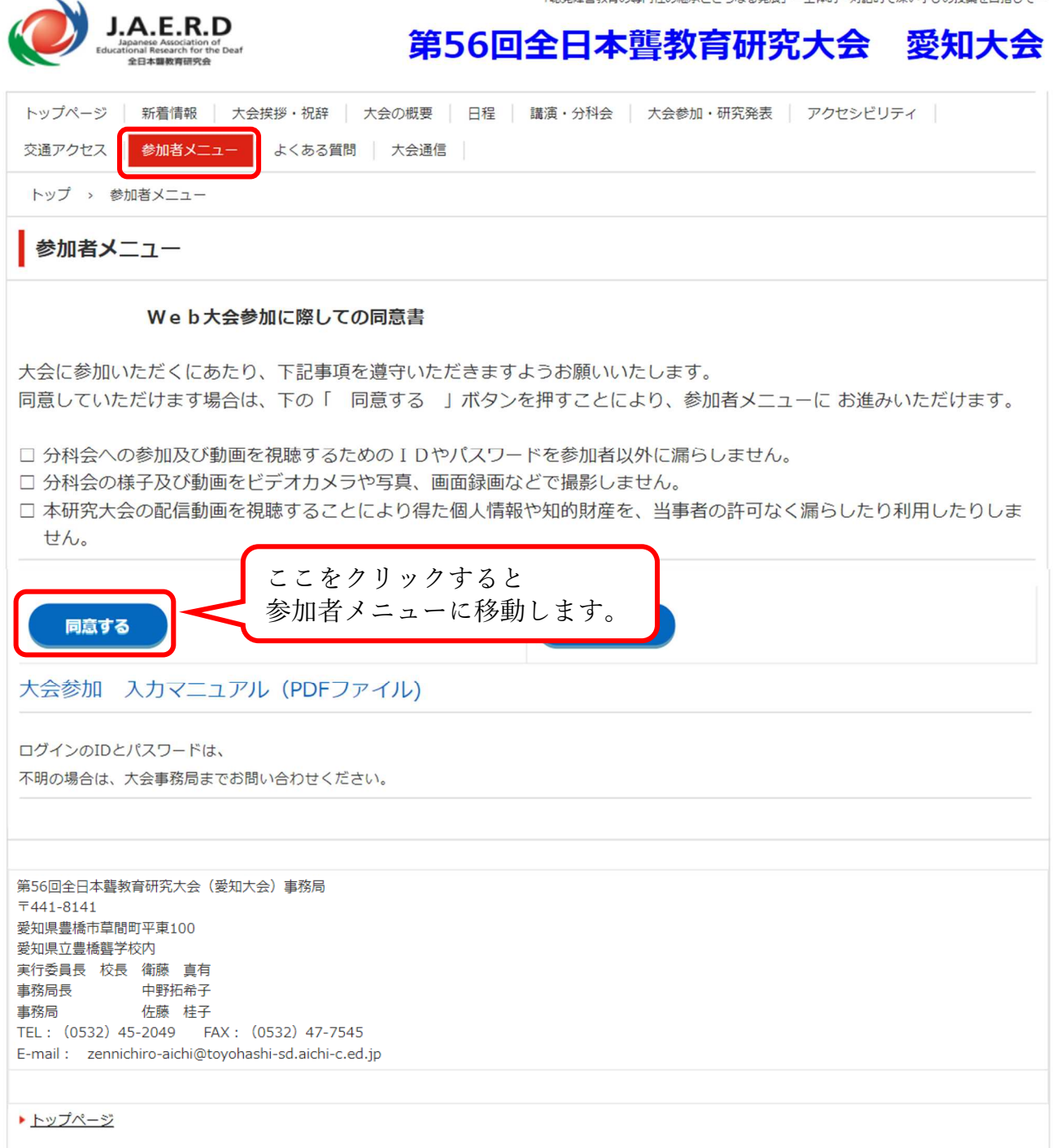

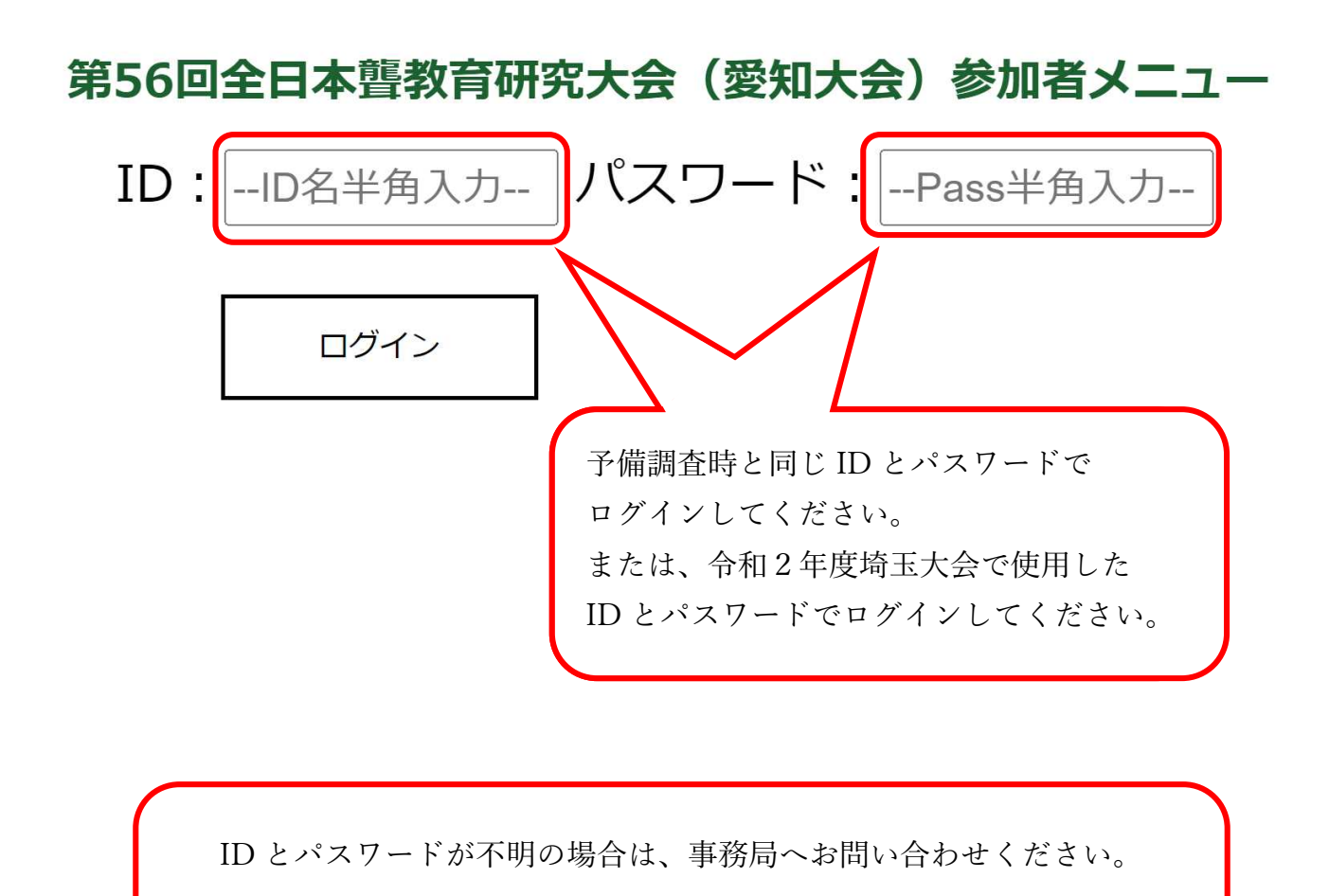

メールアドレス: zennichiro-aichi@toyohashi-sd.aichi-c.ed.jp

## 第56回全日本舊教育研究大会(愛知大会)参加者メニュー

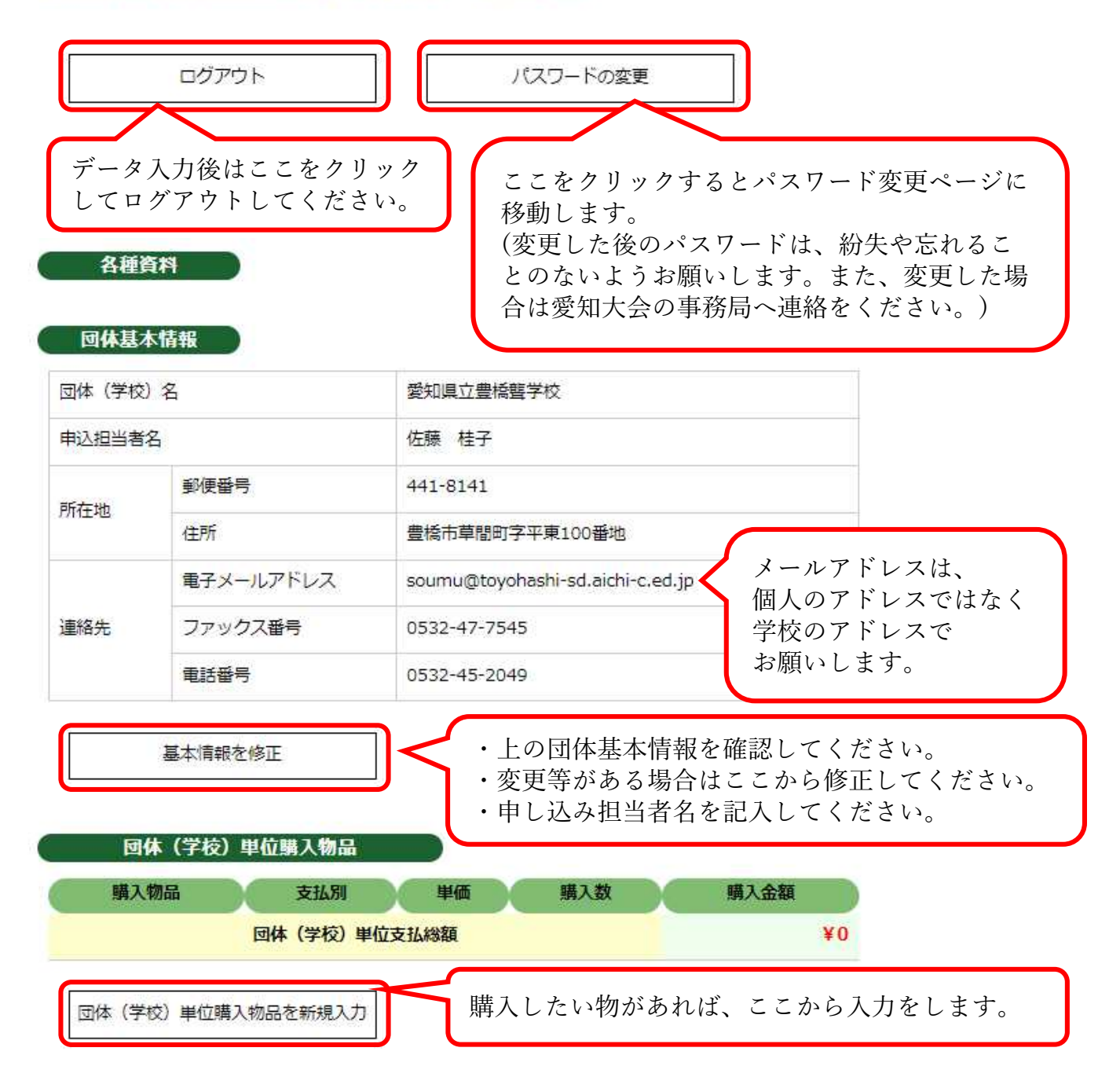

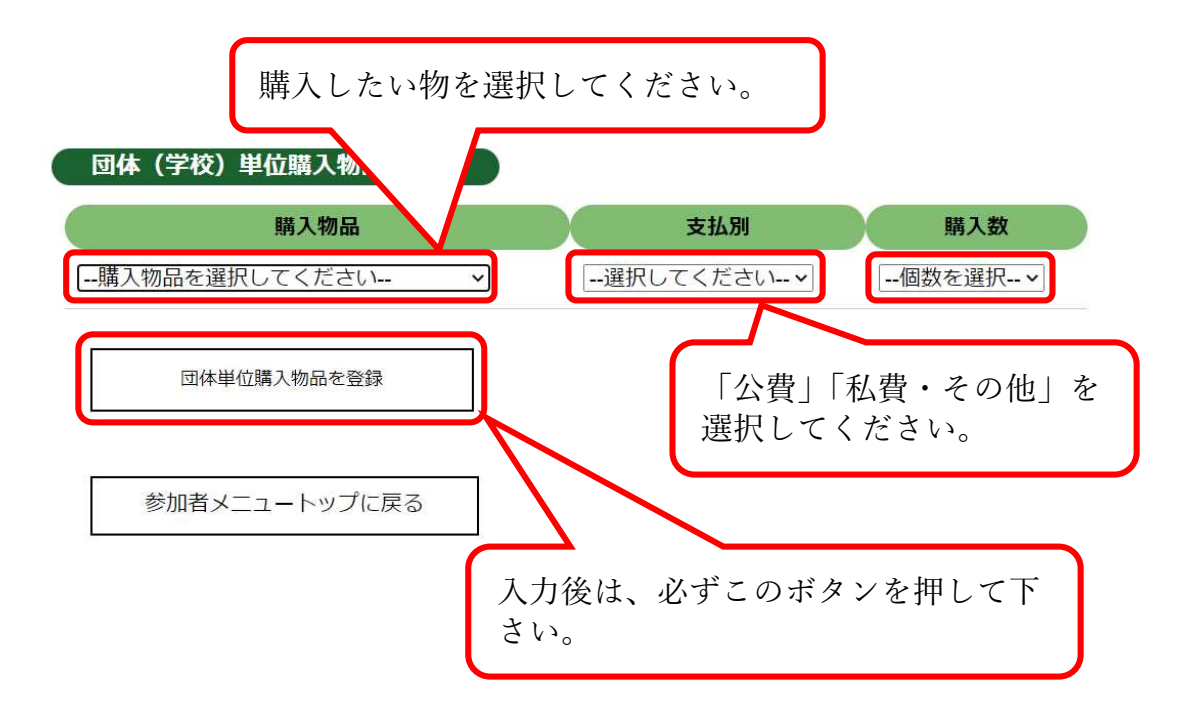

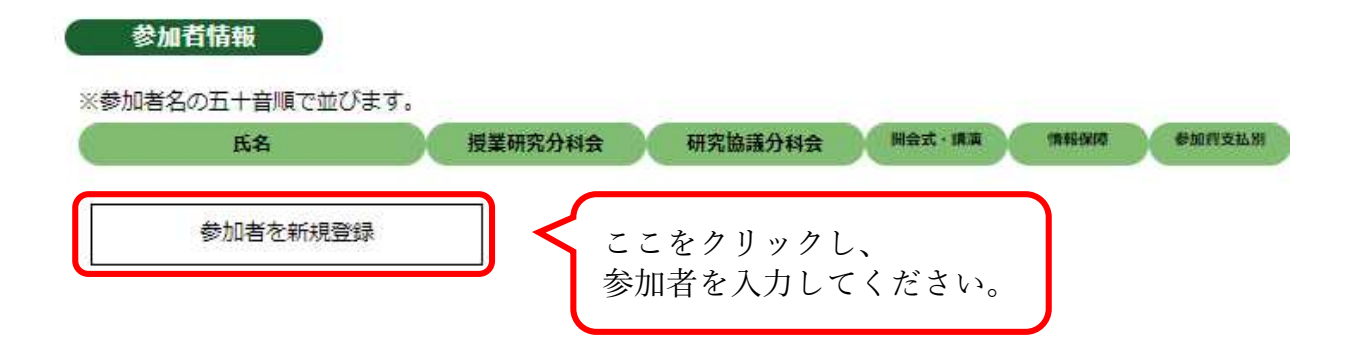

## 第56回全日本 豊教育研究大会 (愛知大会)参加者メニュー

| <ul> <li>氏名入力必約</li> <li>(20字以内</li> <li>(字値期音では</li> <li>(字校名) 01 )の</li> <li>(字校名) 01 )の</li> <li>(三氏スカレて下さ、、</li> <li>氏名かな</li> <li>(20字以内</li> <li>一版:</li> <li>(20字以内</li> <li>一版:</li> <li>(20字以内</li> <li>●参</li> <li>(20字以内</li> <li>●</li> <li>●</li> <li>●</li> <li>●</li> </ul> | 名を入力<br>名のふりがなを入び<br>名を入力 | <u></u>                                                                                                    | ]     | フォーム<br>お願いしま          | こ沿って入力<br>ます。               | りを                                 |
|----------------------------------------------------------------------------------------------------|---------------------------|----------------------------------------------------------------------------------------------------|-------|------------------------|-----------------------------|------------------------------------|
| <ul> <li>「(学校名) 01」の</li> <li>□一氏:</li> <li>○に入力して下さい。</li> <li>SC名かな</li> <li>○20字以内</li> <li>二氏:</li> <li>第名</li> <li>□-100</li> <li>第名</li> <li>□-100</li> <li>第4</li> <li>□-100</li> <li>●参</li> <li>●参</li> <li>&gt;目等</li> <li>「末定</li> </ul>                                        | 名を入力<br>名のふりがなを入び<br>名を入力 | Ŋ                                                                                                    | ]     | フォーム<br>お願いしる          | こ沿って入力<br>ます。               | 力を                                 |
| 5名かな<br>20字以内<br>第名<br>120字以内<br>記<br>120字以内<br>記<br>1<br>1<br>1<br>1<br>1<br>1<br>1<br>1<br>1<br>1<br>1<br>1<br>1                                                                                                    | 名のふりがなを入っ<br>名を入力         | Ŋ                                                                                                    | ]     |                        |                             |                                    |
| 銘<br>20字以内<br>印<br>・職<br>記<br>・職<br>記                                                                                                    | 名を入力                      |                                                                                                    |       |                        |                             |                                    |
| 的 ◎参                                                                                                    |                           |                                                                                                    |       |                        |                             |                                    |
| と目等 東市                                                                                                    | 加合不足 〇方住                  | ○女性                                                                                                    |       |                        |                             |                                    |
|                                                                                                    | ~                         |                                                                                                    |       |                        |                             |                                    |
| 一部章の有無 ●参                                                                                                    | 加者未定 〇有                   | om                                                                                                    |       |                        |                             |                                    |
| 受業研究分科<br>全                                                                                                    |                           | <ul> <li>Image: A set of the set of the</li></ul> |       |                        | よい時いしゅう                     |                                    |
| 开究協議分科<br>全                                                                                                    |                           |                                                                                                    | ~     | 会場の密<br>参加を希<br>会   と「 | を避けるたる<br>望する「授調<br>研究協議分別  | <sup>め</sup> 、<br>業研究分科<br>科会   につ |
| 研究発表の有<br>■ 未                                                                                                    | 定 0有 0無                   |                                                                                                    |       | て、第1<br>入力して           | 希望、第2<br>ください。              | 希望まで                               |
| è体会(開会<br>気・講演会) ®未                                                                                                    | 定 O参加する                   | ○参加しない                                                                                                    | ○その他  | 例)                     | ᆎᇇᅿᇫ                        |                                    |
| 青報保障 末定                                                                                                    |                           |                                                                                                    |       |                        | 充分科会<br>学部 I                |                                    |
| 支払別 東定                                                                                                    | ~                         |                                                                                                    |       |                        | 学部                          |                                    |
| 備考<br>※100字以内                                                                                                    |                           |                                                                                                    |       | ○研充協<br>① 教<br>② 自:    | 藏万件会<br>科教育 I (/<br>立活動 I ( | 小学部)<br>発語・発音〕<br>                 |
| 参加者を                                                                                                    | ·登録                       |                                                                                                    | 力後は、必 | ずこのボタ:                 | ~ を押してく                     | ください。                              |

## 第56回全日本聾教育研究大会(愛知大会)参加者メニュー

|                 | ログアウト                                    | パスワードの変更                                                                                          |
|-----------------|------------------------------------------|---------------------------------------------------------------------------------------------------|
|                 |                                          |                                                                                                   |
| 各種的             | <b>資料</b>                                |                                                                                                   |
| 団体其大            | 大信報                                      |                                                                                                   |
| 司体(学校)          | ) 名                                      | 愛知県立書橋聾学校                                                                                         |
| 3込担当者名          |                                          |                                                                                                   |
| 郵便番号            |                                          | 441-8141                                                                                          |
| <b>F在</b> 地     | 住所                                       | 豊橋市草間町字平東100番地                                                                                    |
| 直絡先             | 電子メールアドレス                                | soumu@toyohashi-sd.aichi-c.ed.jp                                                                  |
|                 | ファックス番号                                  | 0532-47-7545                                                                                      |
|                 | 電話番号                                     | 0532-45-2049                                                                                      |
| 10体(学校)<br>参加者情 | <b>四体(学校)単位</b><br>単位購入物品を新規入力<br>戦      | t∞±∆≴38H ¥0                                                                                       |
|                 | 氏名<br>授業                                 | 研究分科会 研究協議分科会 開会式・講演 情報保障 参加直支払別 備考 購入品                                                           |
| E :             | 豊橋 <b>聾学校01</b><br>小学部 I<br>(未定)<br>【未定】 | 教科教育 I (小学<br>部)     (発表あり)     (発表あり)     (発表あり)     (第二、100-100-100-100-100-100-100-100-100-100 |
| 参加              | 旧者を新規登録                                  |                                                                                                   |
|                 |                                          | 「参加者情報」の欄に追加されますので、登録内容を<br>確認してください。<br>修正がありましたら修正ボタンを押してください。                                  |

## <原稿データ送付方法>

| 回体(学校)単位購入物品                                                                                                    |
|----------------------------------------------------------------------------------------------------|
| 購入物品 支払別 単価 購入数 購入金額                                                                                                    |
| □ □ □ □ □ □ □ □ □ □ □ □ □ □ □ □ □ □ □                                                                                                    |
| 団体(学校)単位購入物品を新規入力                                                                                                    |
| 参加者情報                                                                                                    |
| ※参加者名の五十音順で並びます。           氏名         授業研究分科会         研究協議分科会         開会式・講演         情報保障         参加書支払列         備考         購入品                                        |
| 修正         機構留学校01         教科教育 I (小学<br>部)           小学部 I         「発表あり」           小学部 I         「発表あり」           小学部 I         研究発表情報           「未定」         研究発表情報 |
| 参加者を新規啓領                                                                                                    |
| <ul> <li>第56回全日本雪教育研究大会</li> <li>原稿データの登録</li> <li>原稿データの登録</li> <li>原稿データの登録</li> </ul>                                                                               |
| ※最大200MBまでアップロードできます                                                                                                    |
| 参加者氏名:豊橋監学校01                                                                                                    |
| アップロードした日時ファイルの内容                                                                                                    |
| <sup>原稿データを新規登録</sup> ここをクリックしてください。                                                                                                    |
| 参加者メニュートップに戻る                                                                                                    |
| 第56回全日本暨教育研究大会(愛知大会)参加者メニュー                                                                                                    |
| 原稿データの新規登録                                                                                                    |
| 参加者氏名:豊橋雪学校01<br>ファイルの内容<br>(100字以内)                                                                                                    |
| ファイル<br>ファイルの運駅 アイルはき ないいい<br>送付するファイルを選択してください。<br>(最大 200MB までアップロードできます)                                                                                            |
| 原稿データー覧に戻る                                                                                                    |
| 入力後は、必ずこのボタンを押してください。<br>これで送付完了となります。                                                                                                    |